## Accessing the Procurement SharePoint Site

Enter your SIU email address.

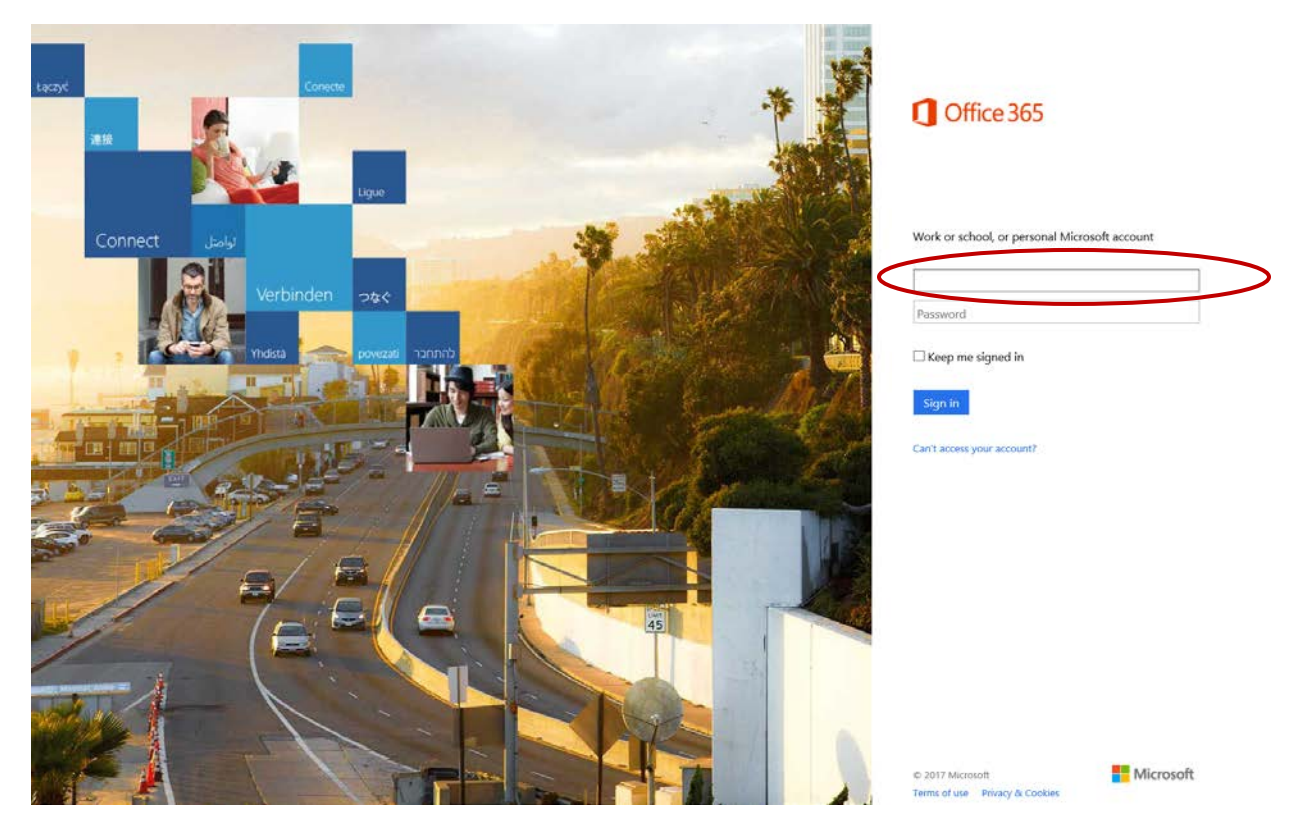

Depending on Single Sign-On setting, you may be redirected to the SharePoint site or you may need to specify your email type. If prompted, select "Work or school account".

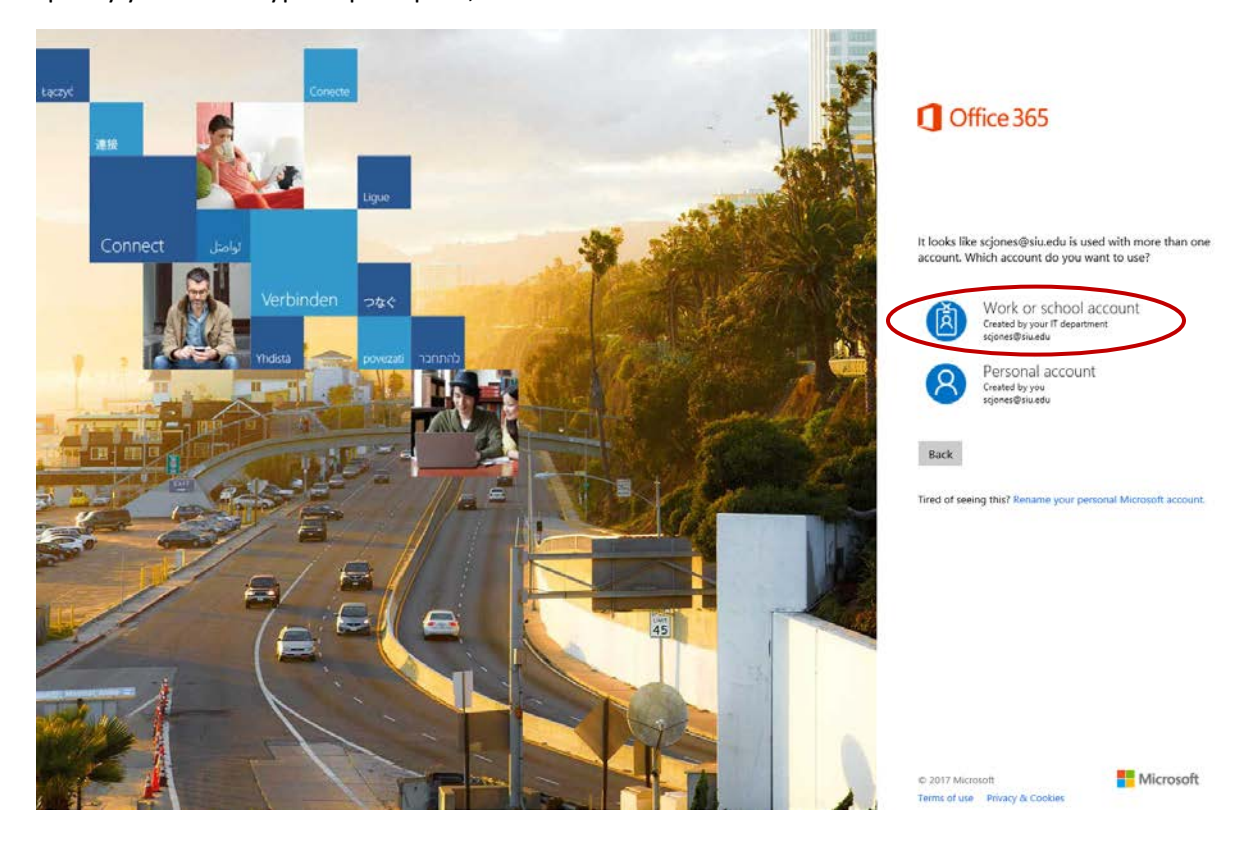

Again, depending on Single Sign-on setting you may be redirected to the SharePoint site or prompted for credentials. If redirected to SharePoint, you will see the tax letters as shown below.

|        | Office 365            | SharePoint |                        | Southern Illinois<br>University |                       | \$<br>۵ | ?      | Stephe    | n Jones |   |
|--------|-----------------------|------------|------------------------|---------------------------------|-----------------------|---------|--------|-----------|---------|---|
| ,0 se  | earch                 |            | Procurement            |                                 |                       |         | 🛧 Not  | following | 🗘 Shar  |   |
|        |                       | P          |                        |                                 |                       | 📰 Ali D | ocumen | ts 🗸 🚿    | 7 C     | , |
|        |                       | tax-ex     | empt                   |                                 |                       |         |        |           |         | ^ |
|        |                       | ~ D        | Name 🗸                 | Modified $\lor$                 | Modified By 😒         |         |        |           |         |   |
|        |                       | 2          | districtofcolumbia.pdf | About an hour ago               | Admin 0365 Richard Sm |         |        |           |         |   |
|        |                       | 8          | florida.pdf            | About an hour ago               | Admin O365 Richard Sm |         |        |           |         |   |
|        |                       | 2          | illinois.pdf           | About an hour ago               | Admin O365 Richard Sm |         |        |           |         |   |
|        |                       | 2          | indiana.pdf            | About an hour ago               | Admin 0365 Richard Sm |         |        |           |         |   |
|        |                       | 23         | iowa.pdf               | About an hour ago               | Admin 0365 Richard Sm |         |        |           |         |   |
|        |                       | 22         | kansas.pdf             | About an hour ago               | Admin 0365 Richard Sm |         |        |           |         |   |
|        |                       | 8          | kentucky.pdf           | About an hour ago               | Admin O365 Richard Sm |         |        |           |         |   |
|        |                       | 1          | massachusetts.pdf      | About an hour ago               | Admin O365 Richard Sm |         |        |           |         |   |
|        |                       | 2          | missouri.pdf           | About an hour ago               | Admin 0365 Richard Sm |         |        |           |         |   |
|        |                       | 20         | tennessee.pdf          | About an hour ago               | Admin O365 Richard Sm |         |        |           |         |   |
|        |                       | 1          | texas.pdf              | About an hour ago               | Admin O365 Richard Sm |         |        |           |         |   |
|        |                       | 1          | wisconsin.pdf          | About an hour ago               | Admin O365 Richard Sm |         |        |           |         |   |
|        |                       |            |                        |                                 |                       |         |        |           |         |   |
|        |                       |            |                        |                                 |                       |         |        | _         |         |   |
| Return | to classic SharePoint |            |                        |                                 |                       |         |        | F         | eedback | ~ |

If prompted for credentials as shown below, enter your SIU issued dawgtag and password.

| Authentication Required X |                                                     |  |  |  |  |  |  |
|---------------------------|-----------------------------------------------------|--|--|--|--|--|--|
| ?                         | Enter username and password for https://sts.siu.edu |  |  |  |  |  |  |
| User Name:                | SIU85XXXXXX                                         |  |  |  |  |  |  |
| Password:                 |                                                     |  |  |  |  |  |  |
|                           | OK Cancel                                           |  |  |  |  |  |  |

After you provide your credentials, you will be redirected to the SharePoint site.

|                              |                        | 🕸 Not following 🔘 Share                 |
|------------------------------|------------------------|-----------------------------------------|
|                              | Procurement            |                                         |
|                              |                        | ⇒ All Documents ∨  ∀                    |
|                              | tax-exempt             |                                         |
|                              | - 🕒 Name               | Modified $\lor$ Modified By $\lor$      |
|                              | districtofcolumbia.pdf | About an hour ago Admin Q365 Richard Sm |
|                              | 📰 florida.pdf          | About an hour ago Admin 0365 Richard Sm |
|                              | 🔝 illinois.pdf         | About an hour ago Admin Q365 Richard Sm |
|                              | 🧱 indiana.pdf          | About an hour ago Admin Q365 Richard Sm |
|                              | 📰 iowa.pdf             | About an hour ago Admin Q365 Richard Sm |
|                              | 🔤 kansas.pdf           | About an hour ago Admin O365 Richard Sm |
|                              | kentucky.pdf           | About an hour ago Admin Q365 Richard Sm |
|                              | massachusetts.pdf      | About an hour ago Admin 0365 Richard Sm |
|                              | missouri.pdf           | About an hour ago Admin Q365 Richard Sm |
|                              | ennessee.pdf           | About an hour ego Admin Q365 Richard Sm |
| Return to classic SharePoint | texas.pdf              | About an hour ago Admin 0363 Richard Sm |

Select the appropriate state to print/download any of the tax letters.